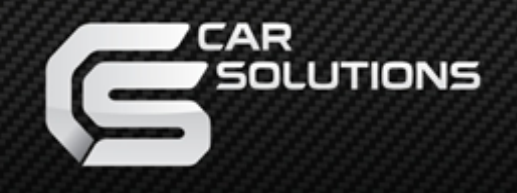

www.car-solutions.com

Last Updated : 2012.09.07 MODEL : QVL-MB10-RND-V1 / Product code : MB10-RND-V1-1001-000

# **MB10** (W221 2010 MODEL)

**Specification & Installation** 

## Contents

### 1. Before installation

|   | 1.1 Main Specification               |          | 3          |
|---|--------------------------------------|----------|------------|
|   | 1.2 Features                         |          | 4          |
|   | 1.3 System diagram                   |          | 5          |
|   | 14 Components                        |          | 6          |
|   | 1.5 Exterior                         |          | 7          |
| 2 | . Setup                              |          | /          |
|   | 21 DIP switch                        |          | 8          |
|   | 2 2 Remote control usage             |          | 9          |
|   | 2.3 Power cable                      |          | 0          |
|   | 2.4 Setup for car model & navigation |          | 1          |
|   | 2.5 Parking auide line               |          | 12         |
|   | 2.6.1 OSD (on screen display)        |          | . ८<br>  २ |
|   | 2.6.2 OSD (on screen display)        | <u> </u> | 1          |
|   | 2.7 Switching Mode via CAN wire      |          | 4          |
|   |                                      | r        | 5          |

### 4. Troubleshooting

19

-----

# 1.1 Main specification

- 1. Input Spec. (MULTI VIDEO INTERFACE)
  - -. 1 x Analog R,G,B (Sync on Green)
  - -. 1 x CVBS(NTST & PAL Auto Detect) Input. (Rear camera source)
  - -. 3 x CVBS(NTST & PAL Auto Detect) Input. (A/V source)
  - -. 1 x LCD Input (Car system Input)
- 2. Output Spec.
  - -. 1 x CVBS OUTPUT
  - -. 1 x Audio OUTPUT
  - -. 1 x LCD OUTPUT (LCD Operation)
- 3. Power Spec.
  - Input Power : 18V
  - Consumption Power : 12WATT, Max
- 4. Mode Switching
  - Possible to skip AV source while switching Mode (AV source) by DIP S/W (Refer to the DIP S/W page)
  - Able to change modes by Original button of the car through CAN (W221(8") : NAVI Button)

## 1.2 Features

- More convenience to install with plug & play (HSD cable offered)
- Possible to move the displayed position of DVD, Navi
- NAVI Model Selection (WQVGA, WVGA)
- +12V Output (From Navi, AV1, Rear (For Rear Camera power)

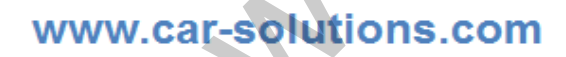

# 1.3 System diagram

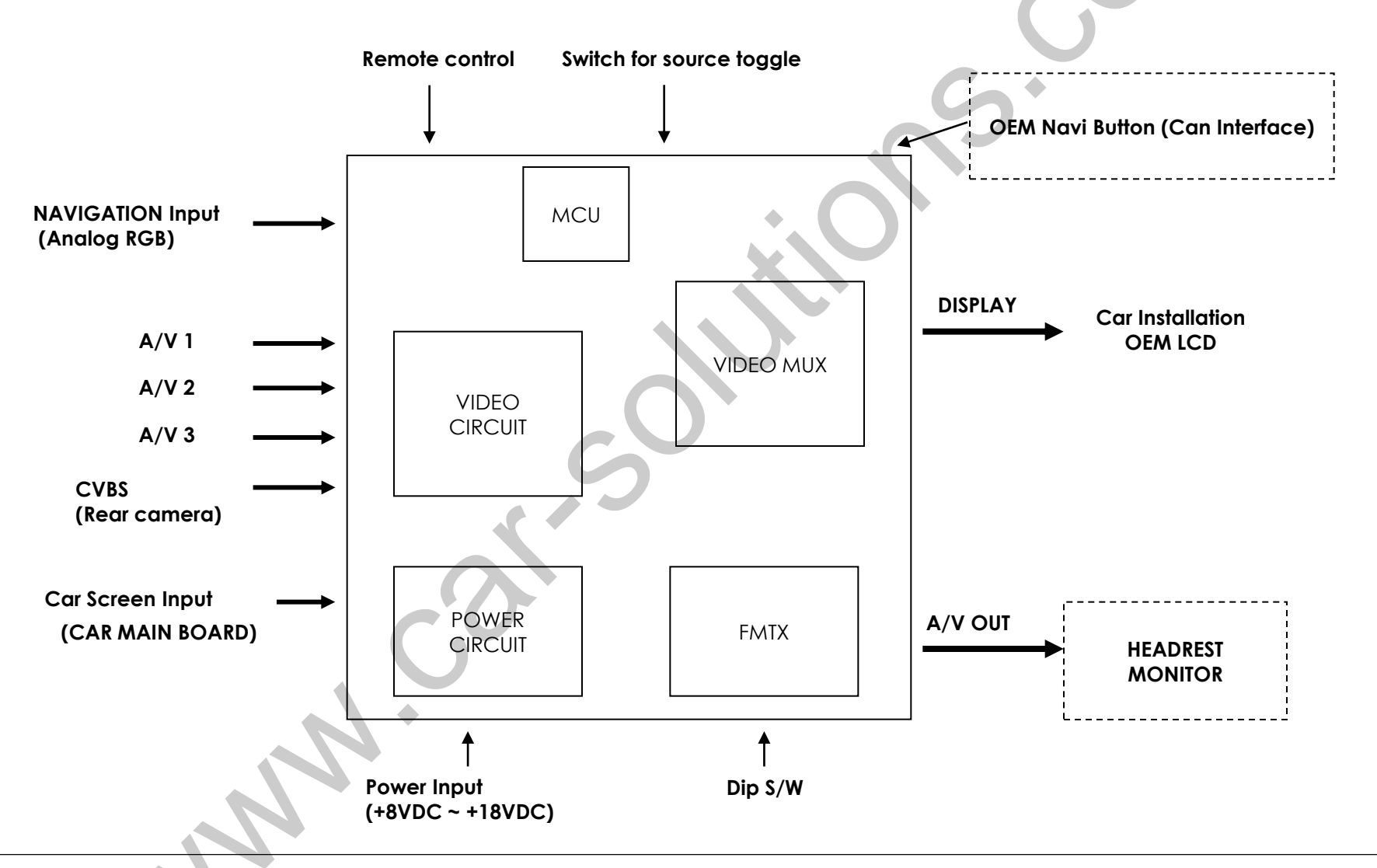

### 1.4 Components

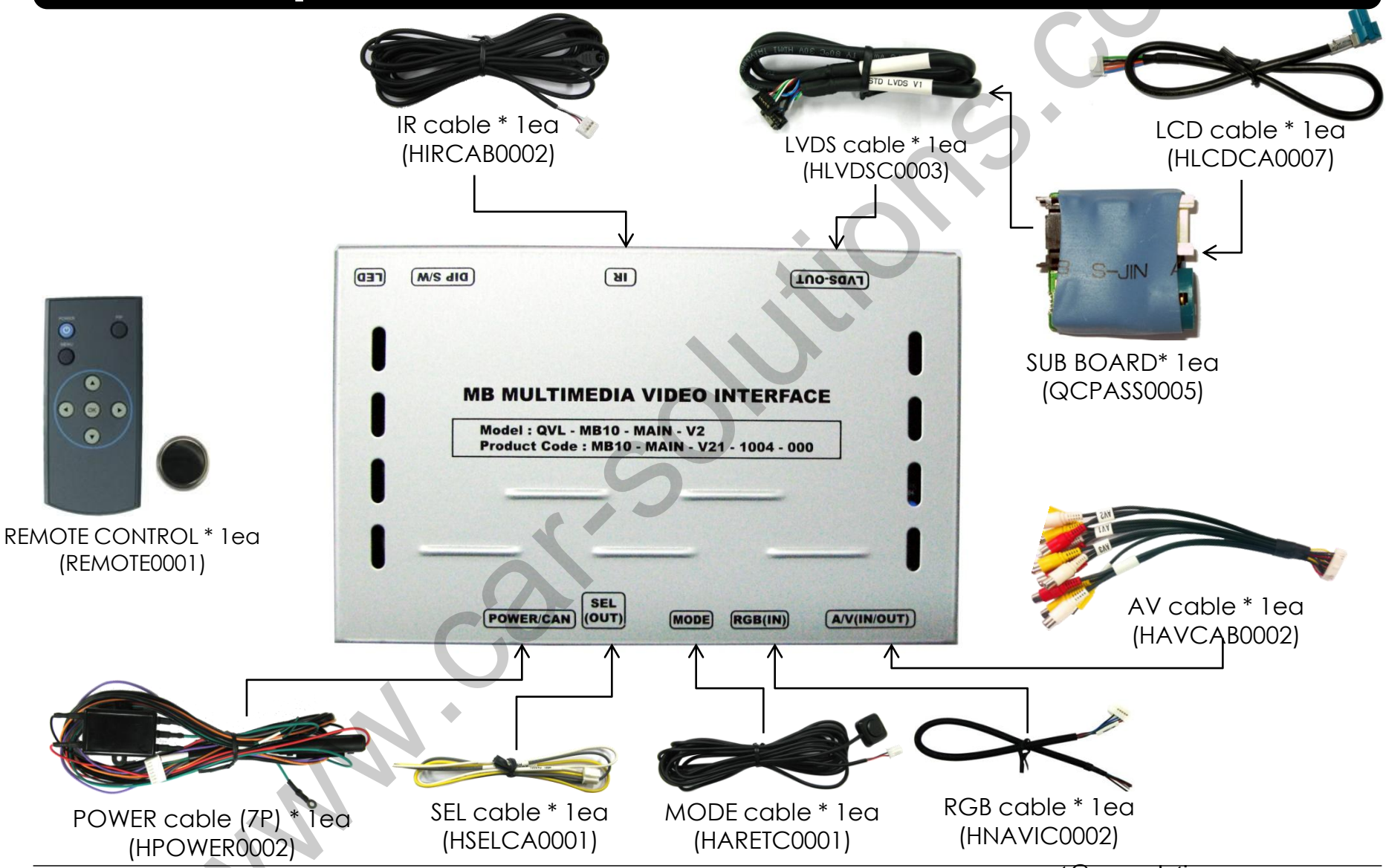

# 1.5 Exterior

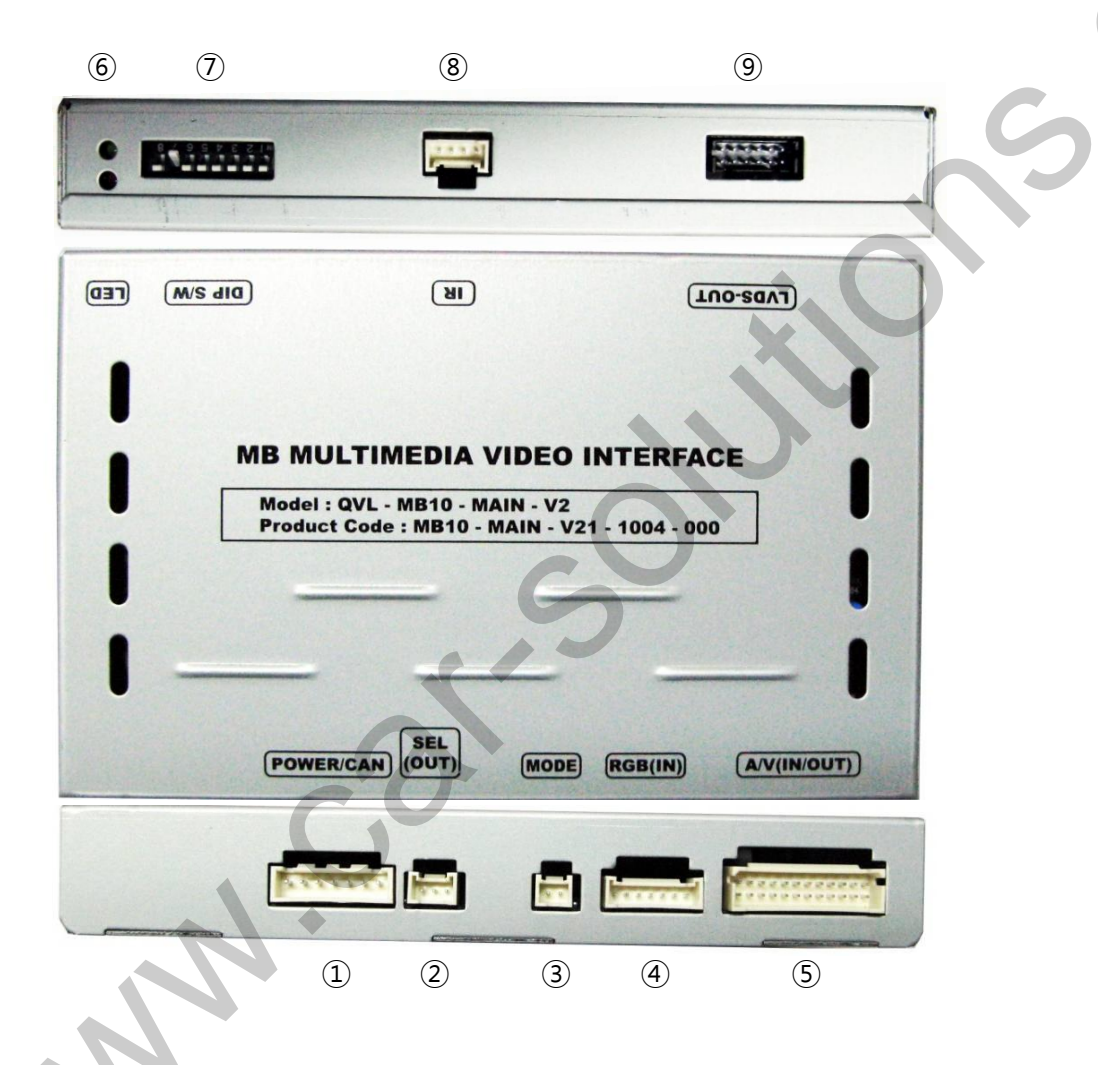

Dimension

Horizontal length 153mm Vertical length 90mm Height 21mm

- 1 POWER/CAN
- 2 SEL OUT
- 3 MODE
- ④ RGB(IN)
- (5) A/V (IN/OUT)
- 6 LED
- ⑦ DIP switch
- (8) IR
- (9) LVDS OUT

### 2.1 DIP switch

| #PIN | FUNCTION       | DIP S/W Selection                                                                | * ON : DOWN / OFF : UP                                                                                                    |
|------|----------------|----------------------------------------------------------------------------------|----------------------------------------------------------------------------------------------------|
| 1    | RGB INPUT MUTE | ON : Skipping RGB Mode<br>OFF : RGB Display                                      | *DIP S/W Use Example                                                                                                    |
| 2    | A/V 1 MUTE     | ON : Skipping A/V 1<br>OFF : A/V1 Display                                        | <ul> <li>Use Input Mode : A/V3(DVD), Navigation</li> <li>Rear Camera : When to be installed on</li> <li>When original Navi is not installed</li> </ul> |
| 3    | A/V 2 MUTE     | ON : Skipping A/V 2<br>OFF : A/V2 Display                                        | D DIP S/W : 1 → OFF<br>DIP S/W : 2 3 → ON (INPLIT MODE SKIP)                                                                                           |
| 4    | A/V 3 MUTE     | ON : Skipping A/V 3<br>OFF : A/V3 Display                                        | DIP S/W: 2,5 → OFF (enable A/V3) DIP S/W: 5 → OFF DIP S/W: 6 → OFF                                                                                     |
| 5    |                | N.C                                                                              | ▷ DIP S/W : 8 → OFF<br>▷ DIP S/W : 8 → OFF                                                                                                    |
| 6    |                | N.C                                                                              |                                                                                                    |
| 7    | Rear Mode      | ON : External Rear Camera<br>OFF : OEM Rear Camera                               |                                                                                                    |
| 8    | OEM Navi Mute  | ON : In case of OEM NAVI installed<br>OFF : In case of OEM NAVI not<br>installed | ON 2 3 4 5 6 7 8                                                                                                    |

## 2.2 Remote control usage

| Кеу         | Function                                                                                                    |   |       |    |
|-------------|----------------------------------------------------------------------------------------------------|---|-------|----|
| POWER & PIP | Unavailable                                                                                                    | 5 | POWER |    |
| MENU        | Activating OSD menu                                                                                                  |   | MENU  |    |
| OK          | Making a selection, changing image display                                                                           |   |       |    |
| •           | Moving upward                                                                                                    |   |       | )k |
| ▼           | Moving downward                                                                                                    |   |       | •  |
| 4           | Moving leftward<br>(If you press this button 5 seconds long, you can get access to<br>the factory mode.)             |   |       |    |
| •           | Moving rightward<br>(If you press this button 2 seconds long, you can reset all the<br>data about user environment.) |   |       |    |

\*FACTORY MODE (Interface setting for installer)

: Operated by pressing  $\blacktriangle \rightarrow \checkmark \rightarrow \land \rightarrow MENU$  button or press  $\blacktriangleleft$  more than 5seconds long on the remote controller.

### 2.3 Power cable

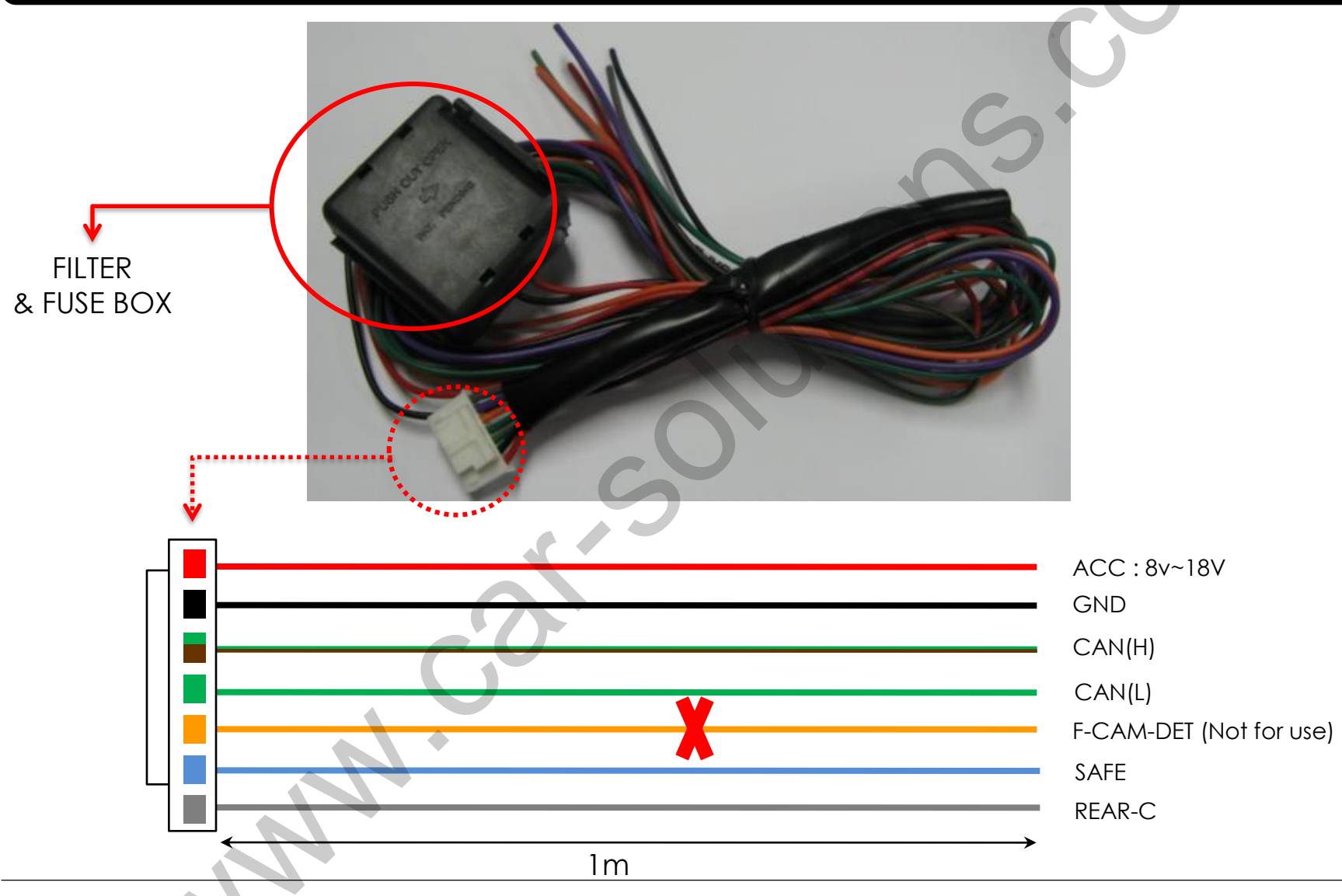

www.car-solutions.com

support@car-solutions.com

# 2.4 Setup for car model & navigation

FACTORY mode – Press  $\blacktriangleleft$  button 5 seconds long or press  $\blacktriangle \rightarrow \triangledown \rightarrow \blacktriangle \rightarrow MENU$  on the remote control.

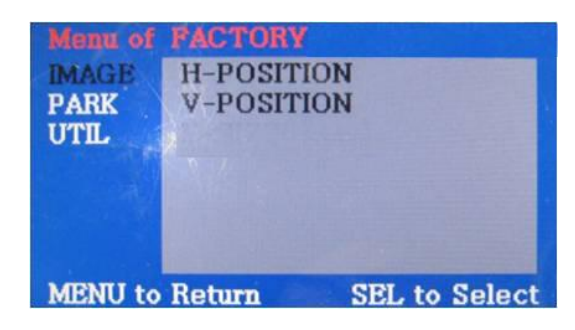

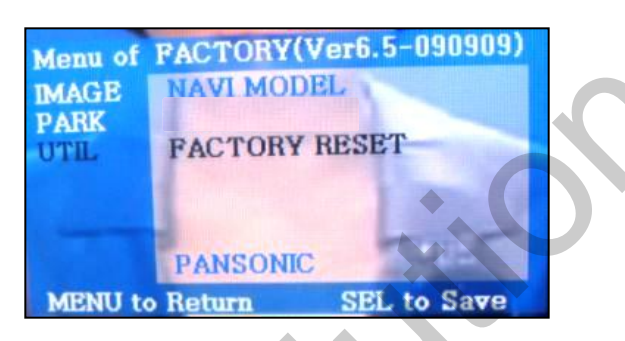

#### IMAGE

Adjusting the position of navigation

- \* H-POSITION
- : moving in horizontal direction
- \* V-POSITION
- : moving in vertical direction

UTIL - NAVI MODEL

Definition of the navigation

- DEFAUTL
- KD680-NEW (for China)
- REXTA (for Domestic)
- MD7000 (for Domestic)

#### UTIL- FACTORY RESET

: Initializing of all values of OSD setting.

(Impossible to reset of screen position, only possible for functions in OSD)

#### www.car-solutions.com

11

# 2.5 Parking guide line setting

FACTORY mode – Press  $\blacktriangleleft$  button 5 seconds long or press  $\blacktriangle \rightarrow \triangledown \rightarrow \blacktriangle \rightarrow MENU$  on the remote control.

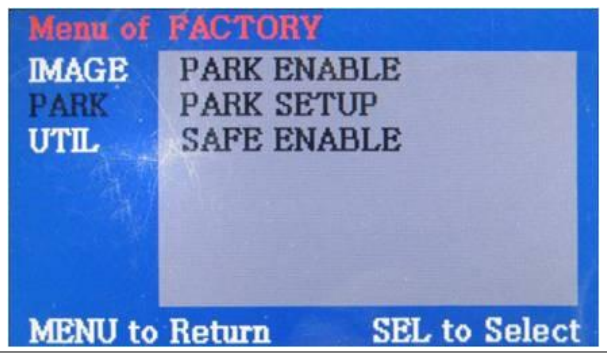

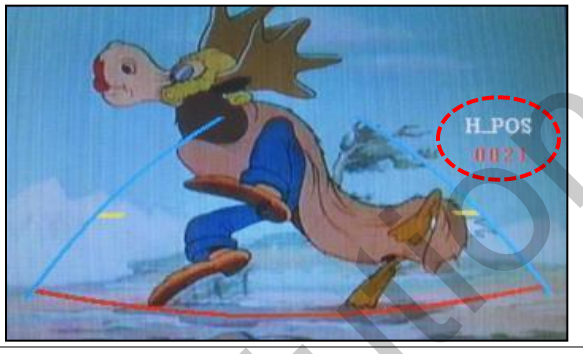

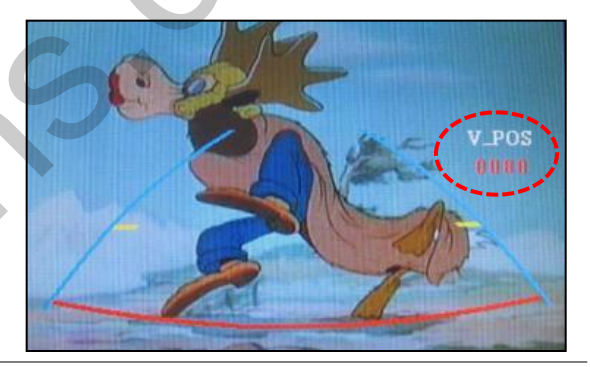

#### PARK

\* PARK ENABLE : Selecting whether to display the parking guide line or not on rear gear (default : OFF)

\* PARK SETUP : Adjusting the position of the parking guide line (available in PARK SETUP -> V-POSITION, H-POSITION)

\* SAFE ENABLE : In case of Connecting "Safe" wire from the power cable to the hand break, ENABLE – OEM Picture displays in Drive gear position DISABLE – No display locked in any gear position

#### PARK - ENABLE

A. If you set 'PARK ENABLE' as "ON" state, there will be the rear view parking guide line. (as shown left picture)

B. Press the OK button of remote control, ''H\_POS'' will be shown on the right and control moving in horizontal direction.

#### PARK - ENABLE

A. Press the OK button of remote control again, ''V\_POS'' will be shown on the right and control moving in vertical direction.

# 2.6.1 OSD (on screen display)

Analog RGB Mode

| Menu of<br>IMAGE<br>COLOR<br>OSD<br>UTIL | NAVI NO<br>BRIGHTNESS<br>CONTRAST<br>SHARPNESS<br>USER IMAGE | O INPUT M<br>IN<br>C<br>O<br>U | Menu of<br>MAGE<br>COLOR<br>DSD<br>JTIL | NAVI<br>RED<br>GREEN<br>BLUE<br>USER COLOR | NO INPUT    | IMAGE<br>COLOR<br>OSD<br>UTIL | LANGUAGE<br>TRANSPARENT<br>H_POSITION<br>V_POSITION |              | Menu of<br>IMAGE<br>COLOR<br>OSD<br>UTIL | NAVI<br>FACTORY R | NO INPUT<br>ESET |
|------------------------------------------|--------------------------------------------------------------|--------------------------------|-----------------------------------------|--------------------------------------------|-------------|-------------------------------|-----------------------------------------------------|--------------|------------------------------------------|-------------------|------------------|
| MENU to                                  | Return SEL to                                                | o Select M                     | ENU to                                  | Return SEI                                 | L to Select | MENU to                       | Return SI                                           | EL to Select | MENU to                                  | Return            | SEL to Select    |

| IMAGE                 | COLOR                      | OSD                                                | UTIL                                          |
|-----------------------|----------------------------|----------------------------------------------------|-----------------------------------------------|
| * BRIGHTNESS          | * RED : Adjusting red      | * LANGUAGE :<br>Choosing OSD language              | * FACTORY RESET :<br>Resetting all the data   |
| * CONTRAST            | * GREEN : Adjusting green  | while using Touch OSD<br>(English, Chinese only)   | about the relevant mode<br>that applicable to |
| * SHARPNESS           | * BLUE : Adjusting blue    | * TRANS : Adjusting                                | navigation, DVD mode<br>respectively.         |
| * USER IMAGE          | * USER COLOR               | transparency of OSD                                | (Impossible to reset of                       |
| : Selecting one among | : Selecting a color option |                                                    | screen position, only                         |
| 4 color options.      | among set color options    | * H_POSITION, V_POSITION :<br>Positioning OSD menu | available for color, OSD setting)             |

# 2.6.2 OSD (on screen display)

#### Video mode

| Menu ofÁV1NO INPUIMAGE<br>OSD<br>UTILBRIGHTNESS<br>CONTRAST<br>SATURATION<br>HUE<br>SHARPNESS<br>USER IMAGENO INPU | IMAGE LANGUAGE<br>OSD TRANSPARENT<br>UTIL H_POSITION<br>V_POSITION | Menu of AV1 NO INPUT<br>IMAGE FACTORY RESET<br>OSD<br>UTIL |
|----------------------------------------------------------------------------------------------------|--------------------------------------------------------------------|------------------------------------------------------------|
| MENU to Return SEL to Sele                                                                                         | t MENU to Return SEL to Select                                     | MENU to Return SEL to Select                               |

#### IMAGE

\* BRIGHTNESS

\* CONTRAST

\* SATURATION

\* HUE

- \* SHARPNESS
- \* USER IMAGE

: Selecting one among 4 color options.

#### OSD

\* LANGUAGE : Choosing interface language while changing mode between A/V and DVD

\* TRANS : Adjusting transparency of OSD

\* H-POSITION : moving in horizontal direction

\* V-POSITION : moving in vertical direction

#### UTIL

\* FACTORY RESET : Resetting all the data about the relevant mode that applicable to navigation, DVD mode respectively. (Impossible to reset of screen position, only available for color, OSD setting)

# 2.7 Switching mode via CAN wire

After wiring CAN of the car with offered CAN cable, you can switch A/V mode by the OEM button as below.

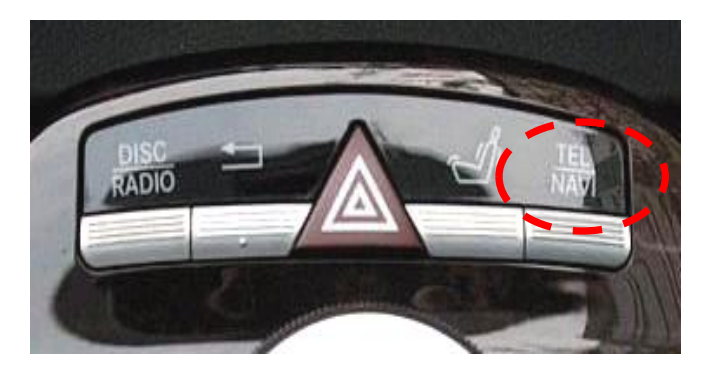

W221 2010model 8"(NEW S-Class) : Switching Mode by "Navi/Tel" Button as shown left.

Black : CAN LOW (Green)

Black+White: CAN HIGH (Green+Brown)

Connect a Green+Brown wire from power cable to a black+white wire from Car (CAN HIGH) and a Green wire to a Black wire from Car (CAN LOW)
The CAN wires are behind of LCD.

\* The color of CAN wires coming from the car can be different by each countries that the car import or any other circumstances.

# 3. Troubleshooting

- 1. When can not change mode.
- -. Check if the IR Cable (remote control) is connected or not.
- -. Check if LED is turned on or not. If it is not turned on, Check if power cable is connected or not.
- -. Check if CAN is connected well.
- 2. When the screen is displaying only black color.
- -. Check if 2nd LED is turned on or not. If it is not turned on, please check all video sources that you will connect with the interface is operating well or not.
- -. Check if interface is connected well.
- 3. When displayed color of screen is not proper. (If it's too dark or the color is not proper)
- -. Try to push "Reset button" on the remote control. If the color of screen keeps on displaying wrong color, you have to ask manufacturer for the problem.
- -. Try to adjust Color, Contrast, Brightness by the remote control.

4. When Back-up camera is not displayed on the screen.

- -. Turn Dip S/W no.7 on.
- 5. When the mode you set is not skip.
- -. Check if Dip S/W is set in proper way.
- 6. When Main screen on the car is not displayed.
- -. Check if In/Out cables are connected well. If it keeps showing the same problem, you have to ask manufacturer for the problem.
- 7. When the screen is displaying only white color.
- -. Check if out cable is connected well.
  - If it keeps showing the same problem, you have to ask manufacturer for the problem.